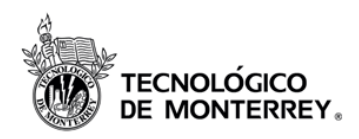

| Nombre del Documento:         | Configuración de Bloqueo de Ventanas Emergentes.                                   |
|-------------------------------|------------------------------------------------------------------------------------|
| Descripción:                  | Manual para habilitar los popups (ventanas emergentes)<br>en el Internet Explorer. |
| Fecha de Creación:<br>Versión | 01 agosto 2011<br>1.0                                                              |

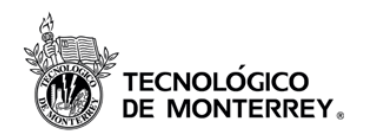

## HABILITAR POPUPS

Para habilitar las popups en Internet Explorer 6.0 se tienen 3 opciones, efectuando cualquiera de ellas se habilitan los popups. Se recomienda utilizar únicamente la opción 1 y 2, ya que la opción 3, habilita las popups para todas las páginas visitadas.

NOTA: Debe tenerse una ventana del navegador abierta para comenzar a trabajar.

# **Opción 1. Configurar el Bloqueador de Ventanas Emergentes (Popup Blocker Settings):**

1. En la ventana del navegador en la barra de menú seleccionar Herramientas>>Bloqueador de Elementos Emergentes>>Configuración de Bloqueador de Elementos Emergentes.

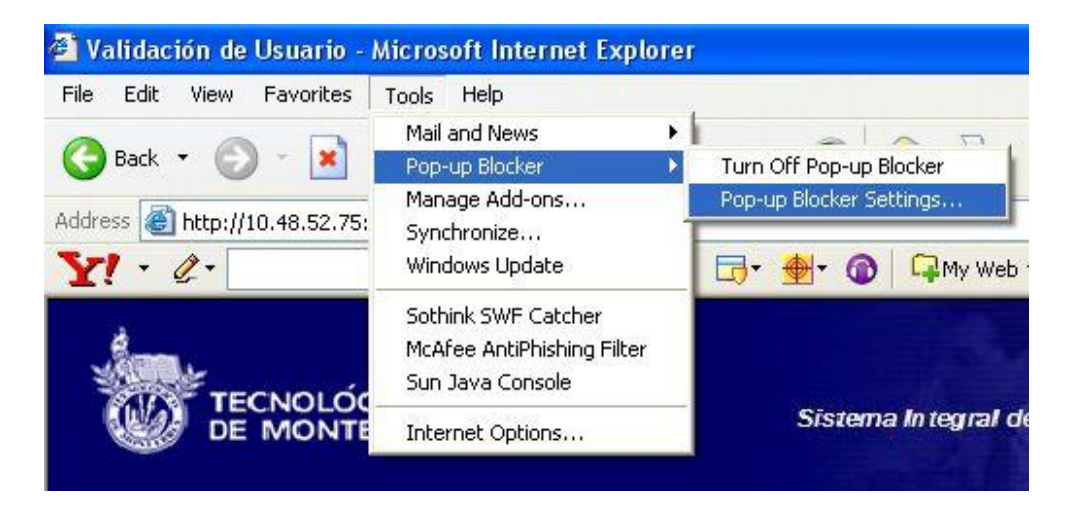

2. A continuación en la ventana que aparece capturar \*.*cem.itesm.mx*, según se indica en el recuadro y hacer clic en el botón de Agregar.

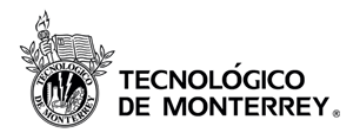

| Pop-up Blocker Settings                                                                                                    |                                                                       |
|----------------------------------------------------------------------------------------------------|-----------------------------------------------------------------------|
| Exceptions Pop-ups are currently blocked. You can allow pop-ups tweb sites by adding the site to the list below. Address of Web site to allow: *.cem.itesm.mx Allowed sites: 10.48.45.253 10.48.52.75 192.168.1.15 192.168.1.75 www.bancomer.com | from specific<br><u>A</u> dd<br><u>R</u> emove<br>R <u>e</u> move All |
| Notifications and Filter Level           Play a sound when a pop-up is blocked.           Show Information Bar when a pop-up is blocked.           Filter Level:                                                                                 |                                                                       |
| Medium: Block most automatic pop-ups           Pop-up Blocker FAQ                                                                                                    |                                                                       |

3. Hacer clic en el botón de cerrar.

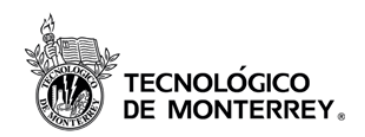

### **Opción 2: Configurar desde Barra de Información**

1. En el momento que abras una ventana del explorador, en algunos casos saldrá el siguiente mensaje:

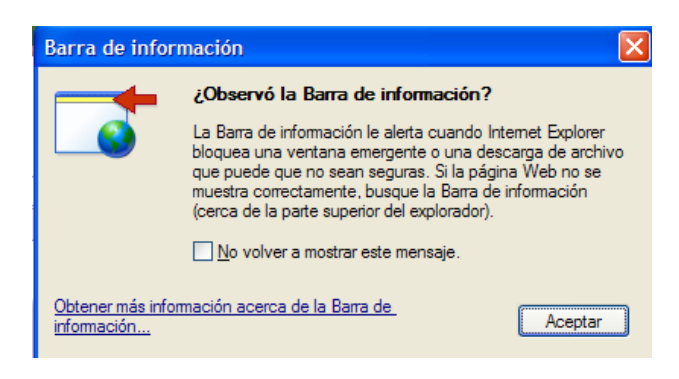

2. Haz clic en aceptar y en la barra de color amarillo que aparece debajo de la barra de direcciones del Explorer.

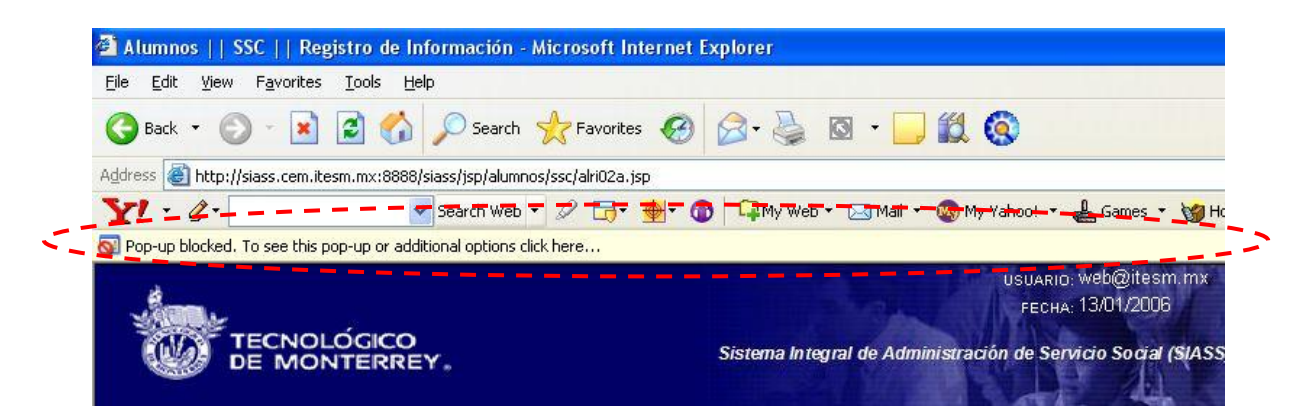

3. El Explorer desplegará el siguiente menú. Haz clic en la opción *Permitir* elementos emergentes de este sitio.

| 🚈 Alumnos    SSC    Registro de Info                                         | rmación - Microsoft Internet Explor | er                                                      |
|------------------------------------------------------------------------------|-------------------------------------|---------------------------------------------------------|
| <u>File E</u> dit <u>V</u> iew F <u>a</u> vorites <u>T</u> ools <u>H</u> elp |                                     |                                                         |
| 🕞 Back 🝷 🐑 - 💌 😰 🏠 🍃                                                         | 🔎 Search 👷 Favorites 🥝 🔗            | · 🎍 🛛 · 📙 🇱 🔇                                           |
| Address 💩 http://siass.cem.itesm.mx:88888/sia                                | ss/jsp/alumnos/ssc/alri02a.jsp      |                                                         |
| Y! · @ ·                                                                     | iearch Web 🔹 🖉 🕞 • 🏘 • 🔞 🕻          | 🎙 My Web 🔹 🖂 Mail 🔹 🌚 My Yahoo! 🔹 📥 Games 🔹 🧐 Hot.      |
| 🛐 Pop-up blocked. To see this pop-up or additio                              | Temporarily Allow Pop-ups           |                                                         |
|                                                                              | Always Allow Pop-ups from This Site | USUARIO: Web@itesm.mx                                   |
| - Anne-                                                                      | Settings                            | FECHA: 13/01/2006                                       |
| TECNOLÓGICO                                                                  | Information Bar Help                | a Integral de Administración de Servicio Social (SIASS) |
| DE MONTERRET                                                                 | •                                   |                                                         |
|                                                                              |                                     |                                                         |

Instituto Tecnológico de Monterrey. Campus Estado de México Habilitar Ventanas Emergentes

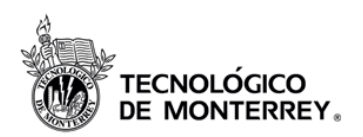

4. El Explorer desplegará el siguiente mensaje de alerta, haz clic en el botón Si

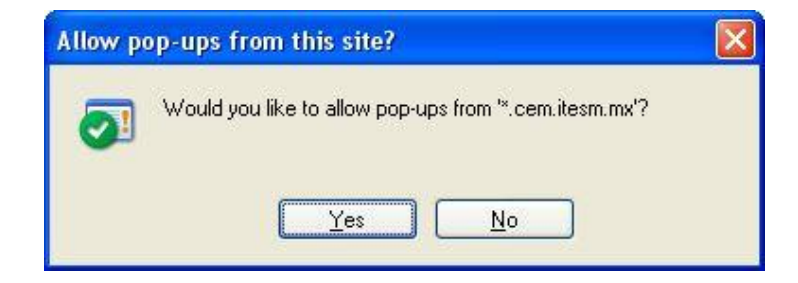

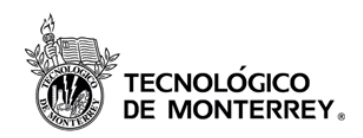

### **Opción 3: Configurar opciones de seguridad.**

- Tecnológico de Monterrey :: Campus Estado de México Microsoft Internet Explorer Archivo Edición Ver Favoritos Herramientas Ayuda Correo y noticias 🚱 Atrás 🝷 🕥 🕤 💌 💋 Bloqueador de elementos emergentes 🖌 🔊 🔗 - 🌺 🔟 - 📙 鎭 🦓 Administrar complementos... Dirección 🙋 http://www.cem.itesm.m Sincronizar. Windows Update Windows Messenger Nuestro Campus Comunidad Consola de Sun Java Preparatoria TECNOLÓGICO DE MONTERR Alumnos Opciones de Internet.. Carreras Profesionales Padres de l Posgrados Ex-A-Tec Diplomados y Cursos Personal Internacionalización Campus Estado de México Proveedores Study in Mexico Profesore Investigación 7 Vida Estudiantil municate con Noticias Dr. Pedro Luis Grasa So Sala de Prensa El Rector de la Zona Dr. Roberto Rueda Ochoa Calendario :: MISIÓN 2015 : 111111 >> Sorteo Tec | Plan de Ir os | Frecuencia CEM | English | CASA | Cam rsión Educativa | Bu queda | Directorio | Escri
- 1. Haz clic en el menú Herramientas del Internet Explorer

2. Haz clic sobre el submenú Opciones de Internet

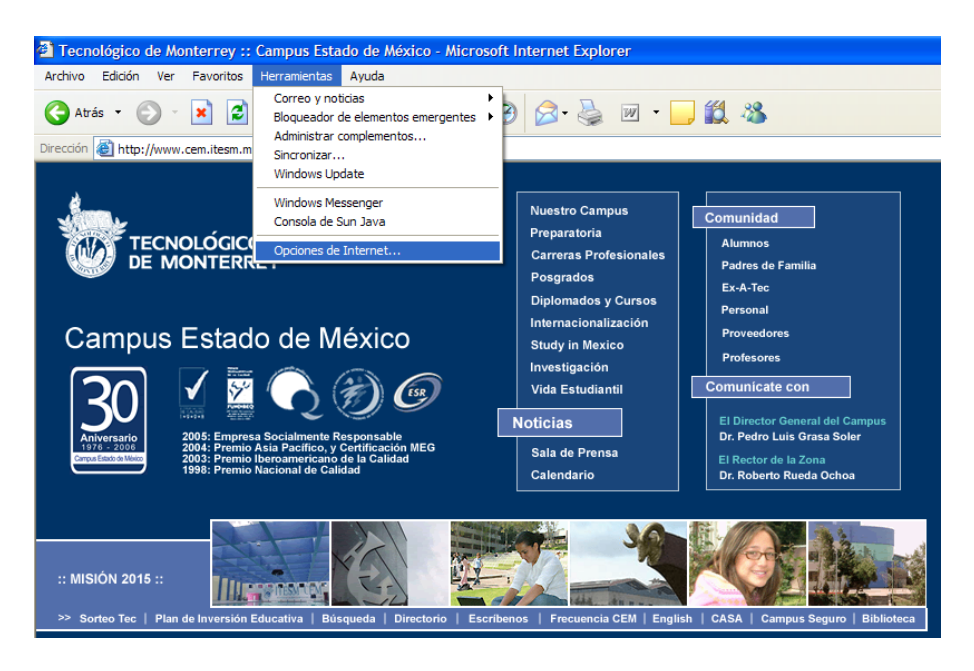

Instituto Tecnológico de Monterrey. Campus Estado de México Habilitar Ventanas Emergentes

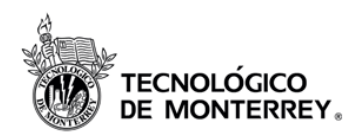

3. Se abrirá el cuadro de diálogo Opciones de Internet

| Seguridad                                      | Privacida                                                                                                    | H C                                                                                                    | ontenido                                                                                                    |
|------------------------------------------------|----------------------------------------------------------------------------------------------------|----------------------------------------------------------------------------------------------------|----------------------------------------------------------------------------------------------------|
|                                                |                                                                                                    |                                                                                                    |                                                                                                    |
|                                                |                                                                                                    |                                                                                                    |                                                                                                    |
| ar la página que utiliz                        | a como página                                                                                                    | de inicio.                                                                                                    |                                                                                                    |
| http://www.cem.ite                             | :sm.mx/                                                                                                    |                                                                                                    |                                                                                                    |
|                                                |                                                                                                    | <u></u>                                                                                                    |                                                                                                    |
| Predeter                                       | minada                                                                                                    | Usar página                                                                                                    | en blanc                                                                                                    |
| e Internet                                     |                                                                                                    |                                                                                                    |                                                                                                    |
| visitadas se almacena                          | an en una carp                                                                                                    | eta para tener a                                                                                                    | icceso m                                                                                                    |
| o lo desee.                                    |                                                                                                    |                                                                                                    |                                                                                                    |
| Eliminar ar                                    | rchivos                                                                                                    | Configura                                                                                                    | ción                                                                                                    |
|                                                |                                                                                                    |                                                                                                    |                                                                                                    |
|                                                |                                                                                                    |                                                                                                    |                                                                                                    |
| storial contiene vinci<br>ápido cuando lo dese | ulos a las págir<br>se.                                                                                                    | nas ya visitadas                                                                                                    | para ten                                                                                                    |
| ·<br>de quardar las 🗔                          |                                                                                                    |                                                                                                    | 1.1.1                                                                                                    |
| istorial:                                      | v                                                                                                    | Borrar Hi                                                                                                    | stonal                                                                                                    |
|                                                |                                                                                                    |                                                                                                    |                                                                                                    |
| Fuentes                                        | Idiomas                                                                                                    | Acces                                                                                                    | sibilidad                                                                                                    |
|                                                |                                                                                                    |                                                                                                    |                                                                                                    |
|                                                | http://www.cem.ite         Ittp://www.cem.ite         Predeter         istadas se almacente         o lo desee.         Eliminar a         storial contiene vínctápido cuando lo dese         ápido cuando lo dese         istorial: | a b ganta que amites como pagina         attp://www.cem.itesm.mx/         Predeterminada         a Internet         istadas se almacenan en una carpo lo desee.         Eliminar archivos         storial contiene vínculos a las págir ápido cuando lo desee.         ide guardar las         torial. | at b página égic curita como página do minto:         attp://www.cem.itesm.mx/         Predeteminada       Usar página         Internet         istadas se almacenan en una carpeta para tener a<br>o lo desee.         Eliminar archivos       Configura         storial contiene v ínculos a las páginas ya visitadas<br>ápido cuando lo desee.         ide guardar las       1         Eventes       Litemas |

4. Haz clic sobre la pestaña *Seguridad*. La ventana cambiara a las opciones de Seguridad del Explorador. Haz clic sobre el botón *Internet* 

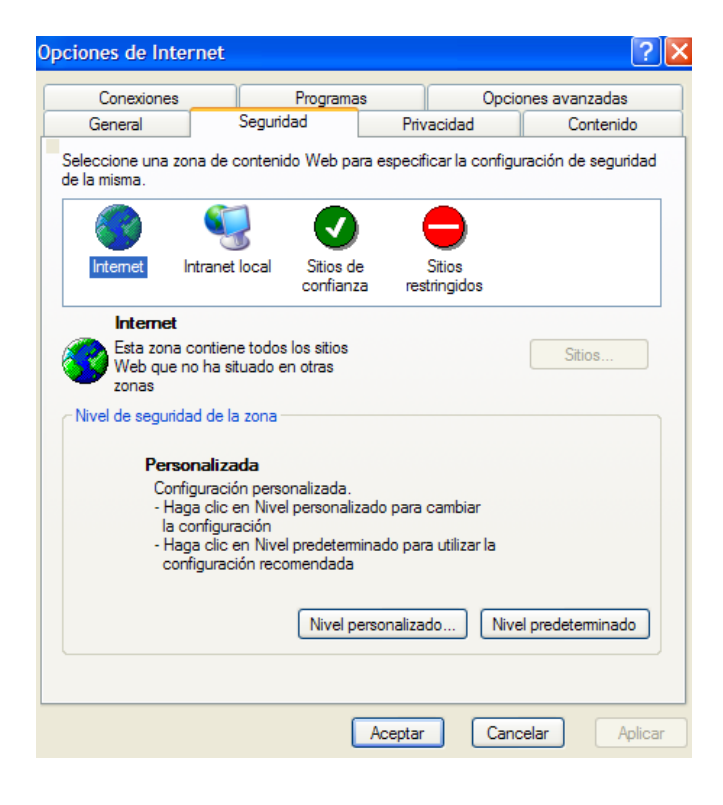

Instituto Tecnológico de Monterrey. Campus Estado de México Habilitar Ventanas Emergentes

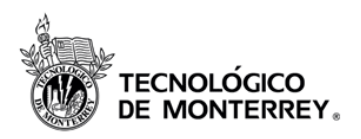

5. Haz clic sobre el botón *Nivel personalizado* y se abrirá el cuadro de diálogo *Configuración de Seguridad*.

| Configuración d                                                                                                    | e seguridad                                                                                                    |                                                                                                    |                                                                       | <u>?</u> × |
|----------------------------------------------------------------------------------------------------|----------------------------------------------------------------------------------------------------|----------------------------------------------------------------------------------------------------|-----------------------------------------------------------------------|------------|
| Configuración:                                                                                                    |                                                                                                    |                                                                                                    |                                                                       |            |
| Autenticación     Autenticación     Autenticación     Inicio     Inicio     Inicio     Inicio     Inicio     Pregu     Automatizació     Automatizació     Automatizació     Activa     Pedir     Pedir     Permitir o     Activa | del usuario<br>essión<br>de sesión automá<br>de sesión automá<br>de sesión automá<br>ntar por el nombre<br>in<br>eación de los subpr<br>ar<br>etivar<br>datos<br>peraciones de peg<br>ar | )<br>tico con el nombr<br>tico sólo en la zo<br>e de usuario y la<br>ogramas de Jav<br>ado por medio d | e de usuario y<br>na de Intranet<br>contraseña<br>a<br>e una secuenci | coi<br>a d |
| <                                                                                                    |                                                                                                    |                                                                                                    |                                                                       | >          |
| Restablecer conf                                                                                                    | guración personal<br>Media                                                                                                    | ~                                                                                                    | Restablece                                                            | er         |
|                                                                                                    |                                                                                                    | Aceptar                                                                                                | Can                                                                   | celar      |

6. Busca la configuración *Usar el bloqueador de elementos emergentes* y haz clic en la opción de *Desactivar* 

| Configuración de seguridad                                                            | ?     | × |
|---------------------------------------------------------------------------------------|-------|---|
| Configuración:                                                                        |       |   |
| Permitir ventanas iniciadas por secuencias de comandos sir     Activar     Desactivar | re 🧸  |   |
| Persistencia de los datos del usuario                                                 |       |   |
| Desactivar                                                                            |       |   |
| Tener acceso a origen de datos entre dominios                                         |       |   |
| Activar<br>Desartivar                                                                 |       |   |
| Pedir datos                                                                           |       |   |
| Usar el bloqueador de elementos emergentes                                            |       |   |
| Activar     Desactivar                                                                |       |   |
| <                                                                                     | >     |   |
| Restablecer configuración personal                                                    |       |   |
| Restablecer a: Media   Restablecer                                                    | er    |   |
|                                                                                       |       | _ |
| Aceptar Can                                                                           | telar |   |

Instituto Tecnológico de Monterrey. Campus Estado de México Habilitar Ventanas Emergentes

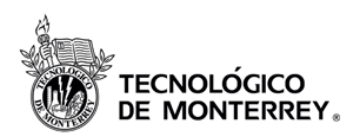

7. Haz clic en Aceptar. Internet Explorer mandará un cuadro de confirmación, haz clic en *Si*.

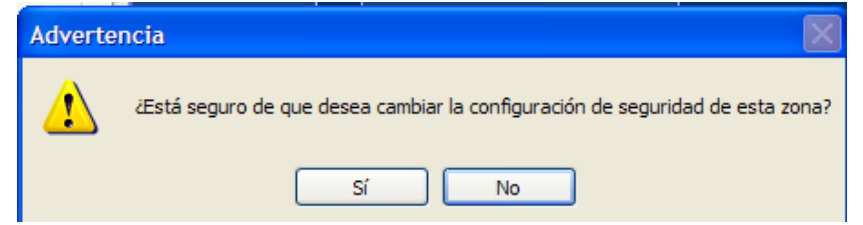

#### REPORTES

Existen versiones de Microsoft Internet Explorer no permiten descargar reportes en Excel, por cuestiones de seguridad, para esto hay que seguir el siguiente procedimiento:

- 1. Abra Internet Explorer.
- 2. En el menú Herramientas, haga clic en Opciones de Internet.
- 3. En la ficha **Seguridad**, haga clic en **Nivel personalizado**.

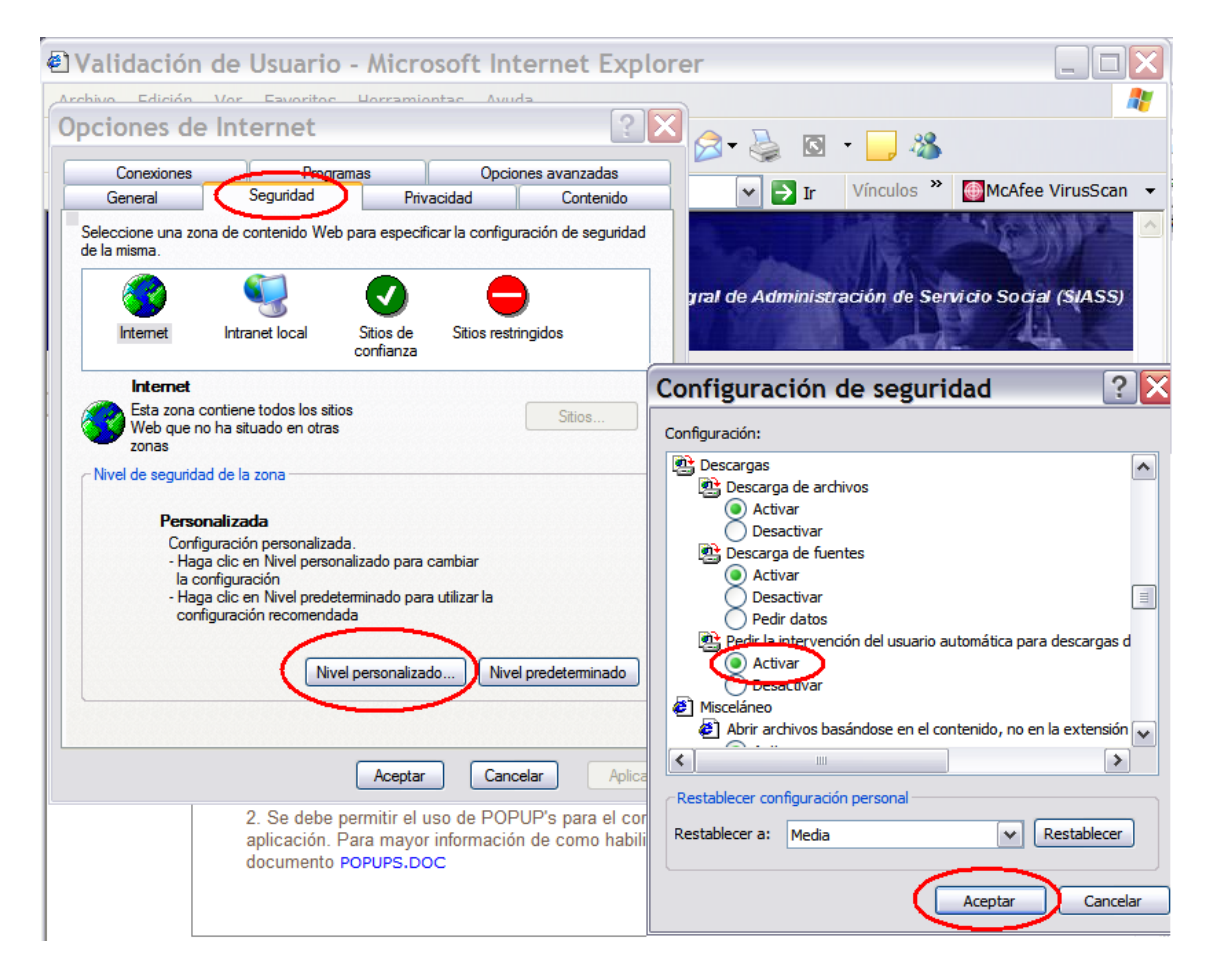

4. Realice la acción siguientes:

Instituto Tecnológico de Monterrey. Campus Estado de México Habilitar Ventanas Emergentes

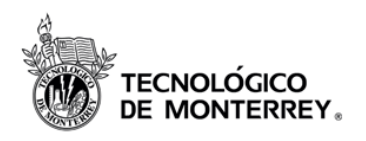

 Para desactivar la barra de información en las descargas de archivos, en la sección Descargas de la lista, en Pedir la intervención del usuario automática para descargas de archivo, haga clic en Activar y Aceptar.